## Log into APSU one-stop and select web self service

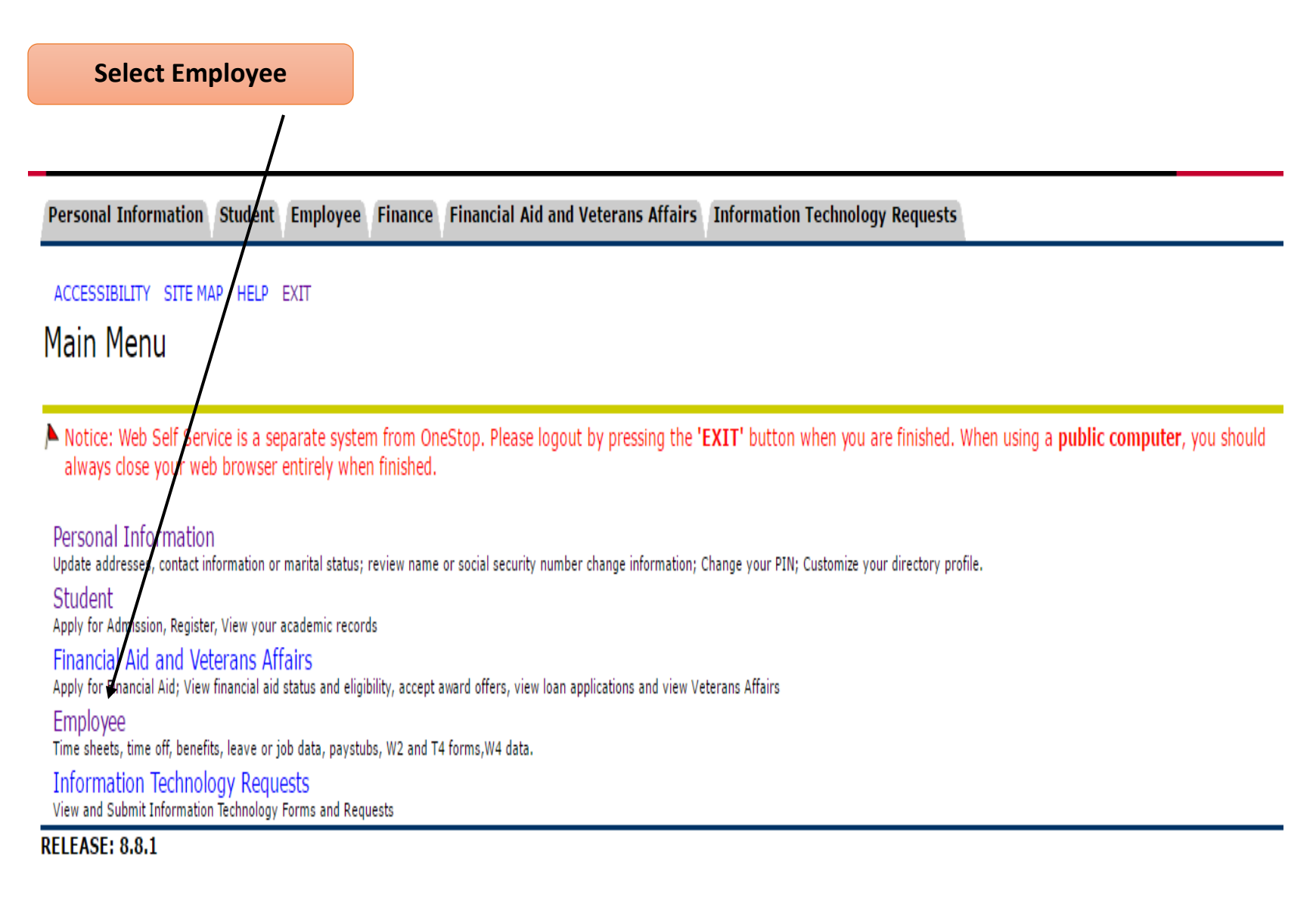

opposed the second second seco

# Select Tax Forms

Δ

Austin Peay State University

# WEB SELF SERVICE

| Personal Information Student Employee Finance Financial Aid and Veterans Affairs Information Technology Requests                                                                                                    |  |
|----------------------------------------------------------------------------------------------------|--|
| RETURN TO MENU STTE MAP HELP EXIT<br>Employee                                                                                                    |  |
| Time Shee!<br>Leave Report<br>Position PDQ<br>Benefits and Deductions<br>Retirement, health, flexible spending, miscellaneous, beneficiary, open enrollment, educational benefits, Benefit Statement.<br>Pay Information<br>Direct deposit allocation, earnings and deductions history, or pay stubs.<br>Tax Forms |  |
| W4 information, W2 Form or T4 Form.<br>Jobs Summary<br>Leave Balances<br>Campus Directory<br>Banner INB Password Reset/Unlock<br>Banner Security Request                                                                                                    |  |
| Departments<br>- Housing<br>NEW Pay my bill<br>Online bill payment                                                                                                    |  |

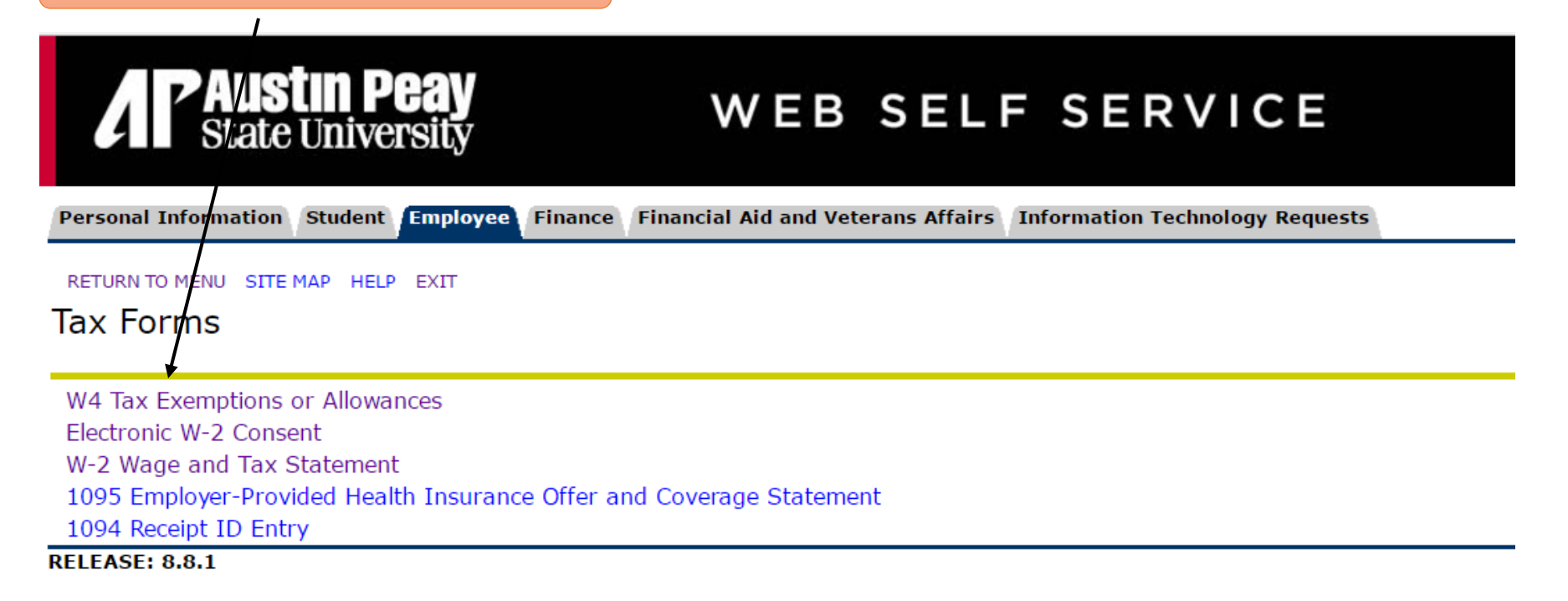

© 2018 Ellucian Company L.P. and its affiliates.

## **Displays your Current W-4 Certificate on File**

## As of Date: Deduction Status:

Today's date

ACTIVE indicates you are subject to Federal employee withholding tax. EXEMPT indicates you met one of the following conditions:

 You certified that you are exempt from Federal withholding tax because you met specific conditions (see W-4 for exempt conditions). <u>http://www.irs.gov/pub/irs-pdf/fw4.pdf</u>

# APAustin Peay State University

# WEB SELF

Personal Information Student Employee Finance Financial Aid and Veterans Affairs Info

#### RETURN TO MENU SITE MAP HELP EXIT

W-4 Employee's Withholding Allowance Certificate

| As of Date:                 | Jan 08, 2018                               |
|-----------------------------|--------------------------------------------|
| Name:                       |                                            |
| Address:                    |                                            |
|                             | Clarksville TN 37040-4378                  |
| Last Name differs from SS   | N card:No                                  |
| Deduction Status:           | Active                                     |
| Start Date:                 | Jul 01, 2016                               |
| End Date:                   |                                            |
| Filing Status:              | Married                                    |
| Number of Allowances:       | 1                                          |
| Additional Withholding:     | .01                                        |
| Note: Additional amount, if | any, you want withheld from each paycheck. |
| Driet                       |                                            |

History | Update | Co

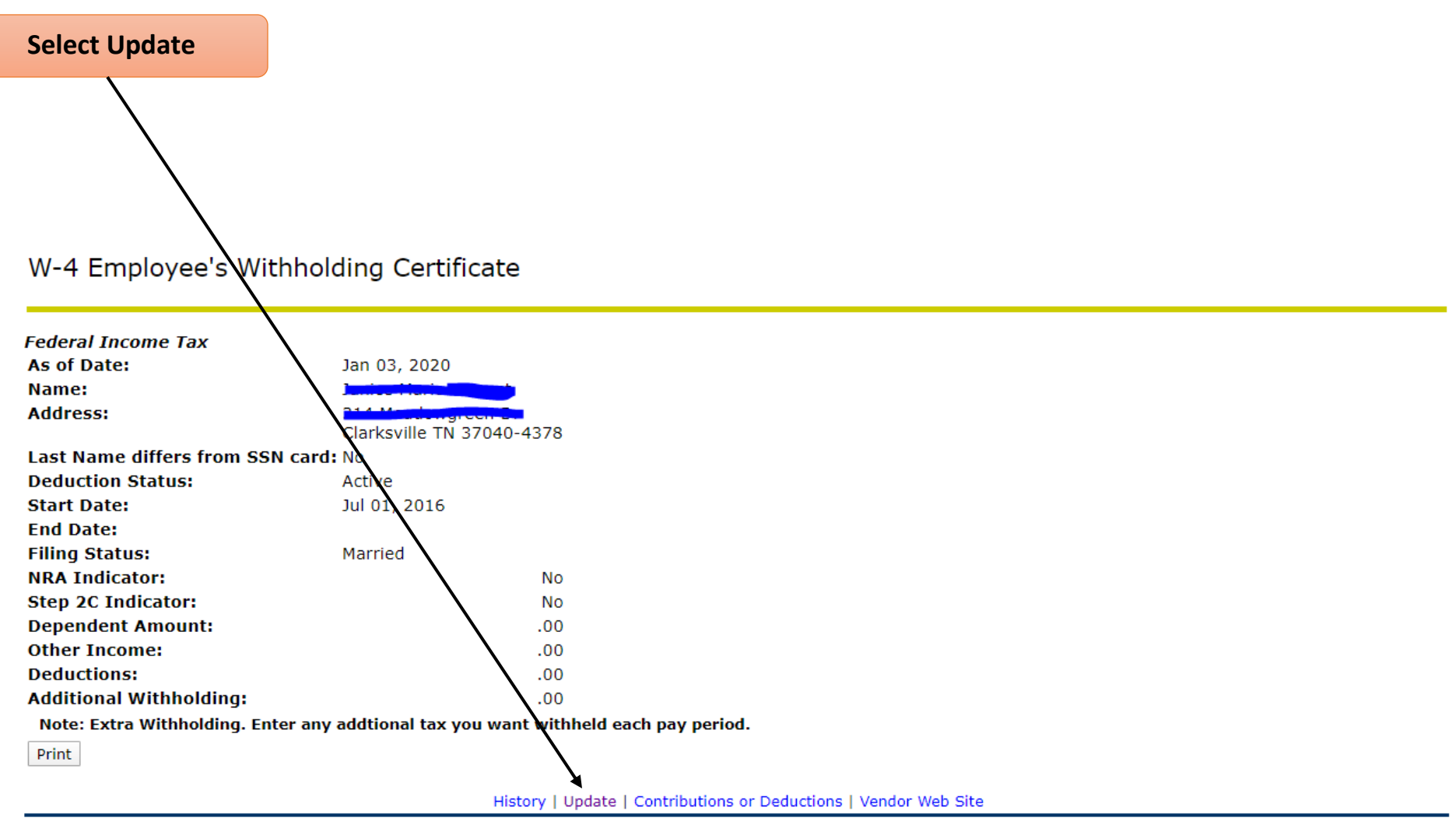

[ W2 Year End Earnings Statement ]

To change your W-4 Withholding Certificate for the next available payroll, do NOT make any change to the Effective Date.

You may elect to begin your change on a future date. Key in the date you would like the change to begin-use a pay period begin date.

OTTO THEFT THEFT

### Update W-4

Access HELP for required information on completing the W-4 and then select Certify Changes. You will be required to certify your changes on the next page. Select Delete, if avai to remove the record. If the Deduction Status is set to Exempt and you are required to enter a value in either the Number of Allowances or Additional Withholding, enter 0. If yo not required to enter a value, leave blank.

Non-Resident Aliens must select "NT" status with 0 exemptions or "NT" with 1 exemption and may not claim Exempt. If these guidelines are not followed you will be defaulted to with 0 exemptions. Please contact Payroll at 931-221-7398 if you have any questions or if you a from a country with a tax treaty with the US.

\* - indicates a required field.

Federal Income Tax Deduction Effective as of:

If your last name differs from that shown on your Social Security Card, check here. Note: See Form W-4 instructions.

Effective Date of Change MM/DD/YYYY:\* Note: Effective Date must be after Dec 31, 2019 the date you were last paid.

Deduction Status:\*

I claim exemption from withholding for the tax year specified, and I certify that I meet both of the following conditions for exemption.

\* Last year I had no tax liability and

\* This year I expect to have no tax liability.

If you meet both conditions, select "Exempt" in Deduction Status field.

| Filing Status:*                    | Married 🔹 |                                                                                        |
|------------------------------------|-----------|----------------------------------------------------------------------------------------|
| NRA Indicator:                     |           |                                                                                        |
| Step 2C Indicator:                 |           |                                                                                        |
| Dependents under 17 999999.99 :    |           | Multiply the number of qualifying children under age 17 by \$2,000.                    |
| Other Dependents 999999.99 :       |           | Multiply the number of other dependents by \$500.                                      |
| Dependent Amount 999999.99 :       |           | Step 3: Add the amounts above and enter the total here.                                |
| Other Income 999999.99 :           |           | Step 4a) See Form W-4 instructions.                                                    |
| Deductions 999999.99 :             |           | Step 4b) See Form W-4 instructions.                                                    |
| Additional Withholding 999999.99 : |           | Step 4c) Extra Withholding. Enter any additional tax you want withheld each pay period |
|                                    |           |                                                                                        |

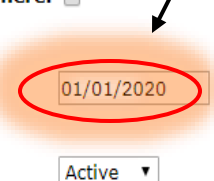

Jan 01, 2020

|   | Your Deduction Status may show Active or Exempt. If you meet the conditions for exemption from Federal withholding as shown, you                                                                                                    |                |  |  |
|---|----------------------------------------------------------------------------------------------------|----------------|--|--|
|   | MUST complete a paper W-4 Form and submit it to the Payroll Department. Email payroll@apsu.edu to request a form. A new                                                                                                    |                |  |  |
|   | Exemption form must be submitted each year by February 15 to keep the exemption.                                                                                                    | STICTIME TILLE |  |  |
| U | If you no longer meet the conditions for exemption, select Active.                                                                                                    |                |  |  |
|   | Access HELP for required information on completing the w-4 and then select Certify Changes. You will be required to certify your changes on the next page. Select Delete, if avail to remove the record. If the Deduction Status is set to Exempt and you are required to enter a value in either the Number of Allowances or Additional Withholding, enter 0. If yo not required to enter a value, leave blank. |                |  |  |

Non-Resident Aliens must select "NT" status with 0 exemptions or "NT" with 1 exemption and may not claim Exempt. If these guidelines are not followed you will be defaulted to with 0 exemptions. Please contact Payroll at 931-221-7398 if you have any questions or if you a from a country with a tax treaty with the US.

Jan 01, 2020

01/01/2020

Active •

| * - i | indicates | a rec | uired | field. |
|-------|-----------|-------|-------|--------|
|-------|-----------|-------|-------|--------|

Federal Income Tax Deduction Effective as of:

If your last name differs from that shown on your Social Security Card, check here. Note: See Form W-4 instructions.

Effective Date of Change MM/DD/YYYY:\* Note: Effective Date must be after Dec 31, 2019 the date you were last paid.

Deduction Status:\*

I claim exemption from withholding for the tax year specified, and I certify that I meet both of the following conditions for exemption.

- \* Last year I had no tax liability and
- \* This year I expect to have no tax liability.

If you meet both conditions, select "Exempt" in Deduction Status field.

| Filing Status: <b>*</b>            | Married + |                            |
|------------------------------------|-----------|----------------------------|
| NRA Indicator:                     |           |                            |
| Step 2C Indicator:                 |           |                            |
| Dependents under 17 999999.99 :    |           | Multiply the number of qua |
| Other Dependents 999999.99 :       |           | Multiply the number of oth |
| Dependent Amount 999999.99 :       |           | Step 3: Add the amounts a  |
| Other Income 999999.99 :           |           | Step 4a) See Form W-4 in   |
| Deductions 999999.99 :             |           | Step 4b) See Form W-4 in   |
| Additional Withholding 999999.99 : |           | Step 4c) Extra Withholding |

#### Select the Appropriate Filing Status

- Single
- Head of Household
- Married
- Married but withhold at a higher single rate

Enter any additional info that appliesYou may use the IRS tax

withholding estimator for help in completing your w-4 form. Apsi

unable to give any tax advice

**Click Certify Changes** 

| Certify under penalties                                                                                                    | of Perjury yo                                                                                                    | ur Changes                                                                                                    |  |
|----------------------------------------------------------------------------------------------------|----------------------------------------------------------------------------------------------------|----------------------------------------------------------------------------------------------------|--|
|                                                                                                    |                                                                                                    | 🚬 📩 🔪 🚯 😧 🕄 🕹                                                                                                    |  |
| 🗰 Apps 🕹 2018 Govs Club Be 🛞 Ho                                                                                                    | me   Tennessee 🔺 🛛                                                                                                    | apbrss5.apsu.edu says                                                                                                    |  |
| Access HELP for required information<br>to remove the record. If the Deduction<br>not required to enter a value, leave to<br>Non-Resident Aliens must select "NT"<br>with 0 exemptions. Please contact Participation. | on completing the W<br>on Status is set to Exe<br>plank.<br>" status with 0 exemp<br>pyroll at 931-221-7398              | Under penalties of perjury, I declare that have examined this certificate<br>and to the best of my knowledge and belief, it is true, correct, and<br>complete.<br>OK Cancel uir changes on the next page. Select Delete, if available,<br>llowances or Additional Withholding, enter 0. If you are<br>uidelines are not followed you will be defaulted to "NT"<br>ty with the US. |  |
| <ul> <li>indicates a required field.</li> </ul>                                                                                                    |                                                                                                    |                                                                                                    |  |
| Federal Income Tax<br>Deduction Effective as of:                                                                                                    |                                                                                                    | Jan 01, 2020                                                                                                    |  |
| If your last name differs from that shown on your Social Security Card, check here. 📄<br>Note: See Form W-4 instructions.                                                                                             |                                                                                                    |                                                                                                    |  |
| Effective Date of Change MM/DD/YYYY:*       01/01/2020         Note: Effective Date must be after Dec 31, 2019 the date you were last paid.       01/01/2020                                                          |                                                                                                    |                                                                                                    |  |
| Deduction Status:*                                                                                                    |                                                                                                    | Active •                                                                                                    |  |
| I claim exemption from withholdir                                                                                                    | ng for the tax year s                                                                                                    | pecified, and I certify that I meet both of the following conditions for exemption.                                                                                                    |  |
| * Last year I had no tax liability a                                                                                                    | nd                                                                                                    |                                                                                                    |  |
| * This year I expect to have no tax<br>If you meet both conditions, selec                                                                                                    | x liability.<br>t "Exempt" in Deduc                                                                                      | ction Status field.                                                                                                    |  |
| Filing Status:*                                                                                                    | Married                                                                                                    | τ                                                                                                    |  |
| NRA Indicator:                                                                                                    |                                                                                                    |                                                                                                    |  |
| Step 2C Indicator:                                                                                                    |                                                                                                    |                                                                                                    |  |
| Dependents under 17 999999.99 :                                                                                                    |                                                                                                    | Multiply the number of qualifying children under age 17 by \$2,000.                                                                                                    |  |
| Other Dependents 999999.99 :                                                                                                    | Multiply the number of other dependents by \$500.                                                                        |                                                                                                    |  |
| Dependent Amount 999999.99 :                                                                                                    | Step 3: Add the amounts above and enter the total here.                                                                  |                                                                                                    |  |
| Other Income 999999.99 :                                                                                                    | Step 4a) See Form W-4 instructions.                                                                                      |                                                                                                    |  |
| Deductions 999999.99 :                                                                                                    | Juctions 999999.99 : Step 4b) See Form W-4 instructions.                                                                 |                                                                                                    |  |
| Additional Withholding 999999.99 :                                                                                                    | ditional Withholding 999999.99 : Step 4c) Extra Withholding. Enter any additional tax you want withheld each pay period. |                                                                                                    |  |
| Certify Changes                                                                                                    |                                                                                                    |                                                                                                    |  |

Restore Original Values

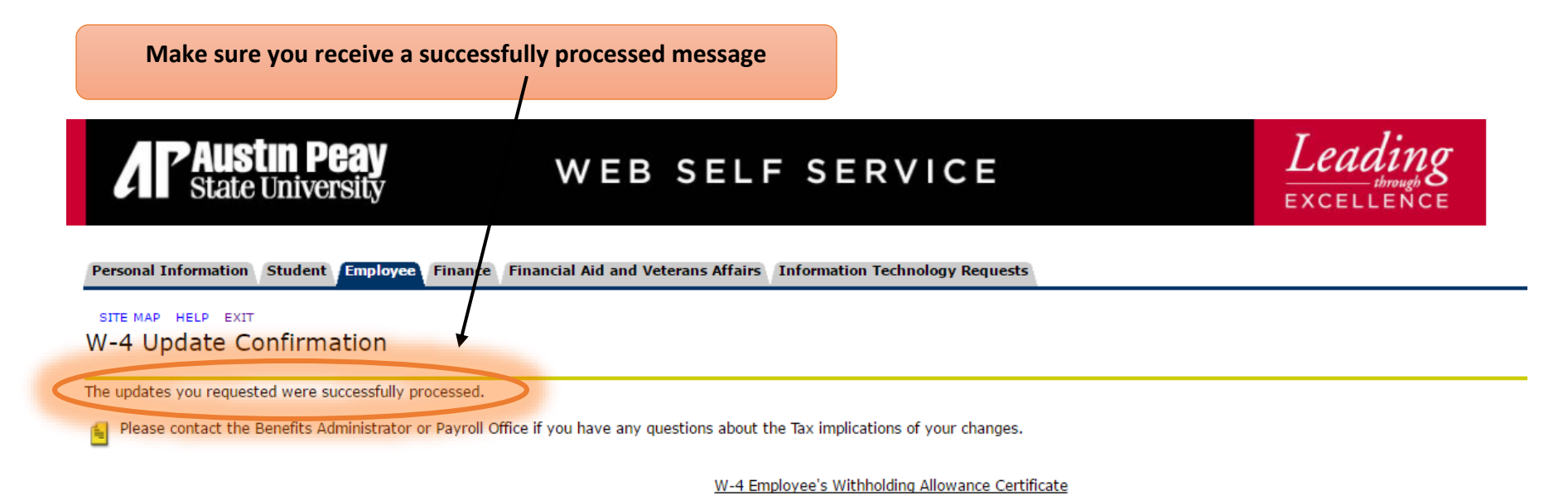

[ Benefits and Deductions Menu | Employee Main Menu | Main Menu ]

RELEASE: 8.13.1.3

© 2018 Ellucian Company L.P. and its affiliates.

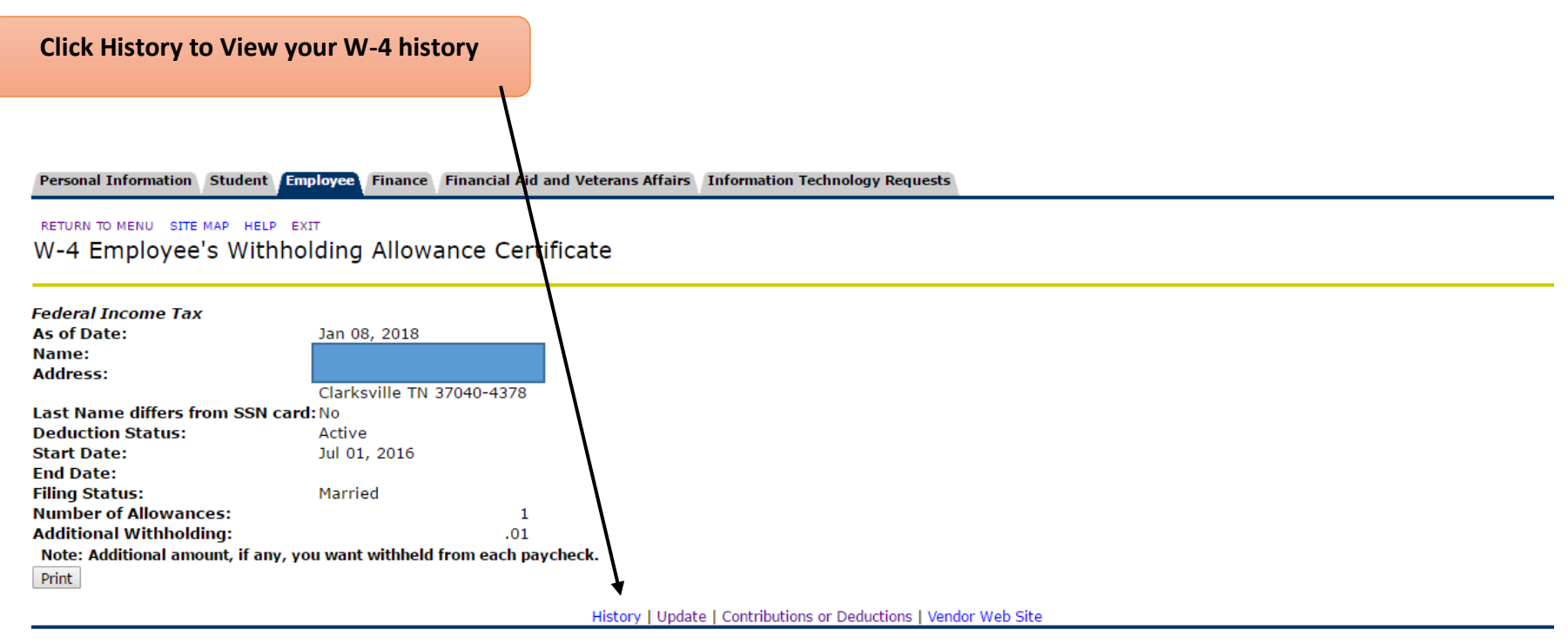

[ W2 Year End Earnings Statement ]

**RELEASE: 8.13.1** 

SITE MAP HELP EXIT W-4 History 👎 This is a list of all changes to your Federal Withholding deduction. Changes occur if you update your W-4 information. Benefit or Deduction from and to dates: Jul 01, 2016 Federal Income Tax Prior to Jan 01, 2020 Current Plan Effective Date Status Filing Status Number of Allowances NRA Indicator Additional Withholding Jul 01, 2016 Active Married 1 No Mar 01, 2017 Active Married 1 No Apr 01, 2017 Active Married 1 No Jan 01, 2018 1 .00 Active Married No Feb 01, 2018 3 Active Married No 0 Apr 01, 2018 Active Single No 0 May 01, 2018 Active Married No Jul 01, 2018 Active Married 1 No Federal Income Tax After Jan 01, 2020 Current Effective Status Filing Status NRA Step 2C Additional Dependent Other Deductions Dependents Other Plan under 17 Dependents Date ithholding Amount Income My Current Jan 01, Active Head of No No Plan 2020 Household Iding Allowance Certificate

Finance Financial Aid and Veterans Affairs Information Technology Requests

**RELEASE: 8.16.1** 

© 2020 Ellucian Company L.P. and its affiliates.

# If you have any questions or need a paper form please email payroll@apsu.edu

Personal Information Student Employee